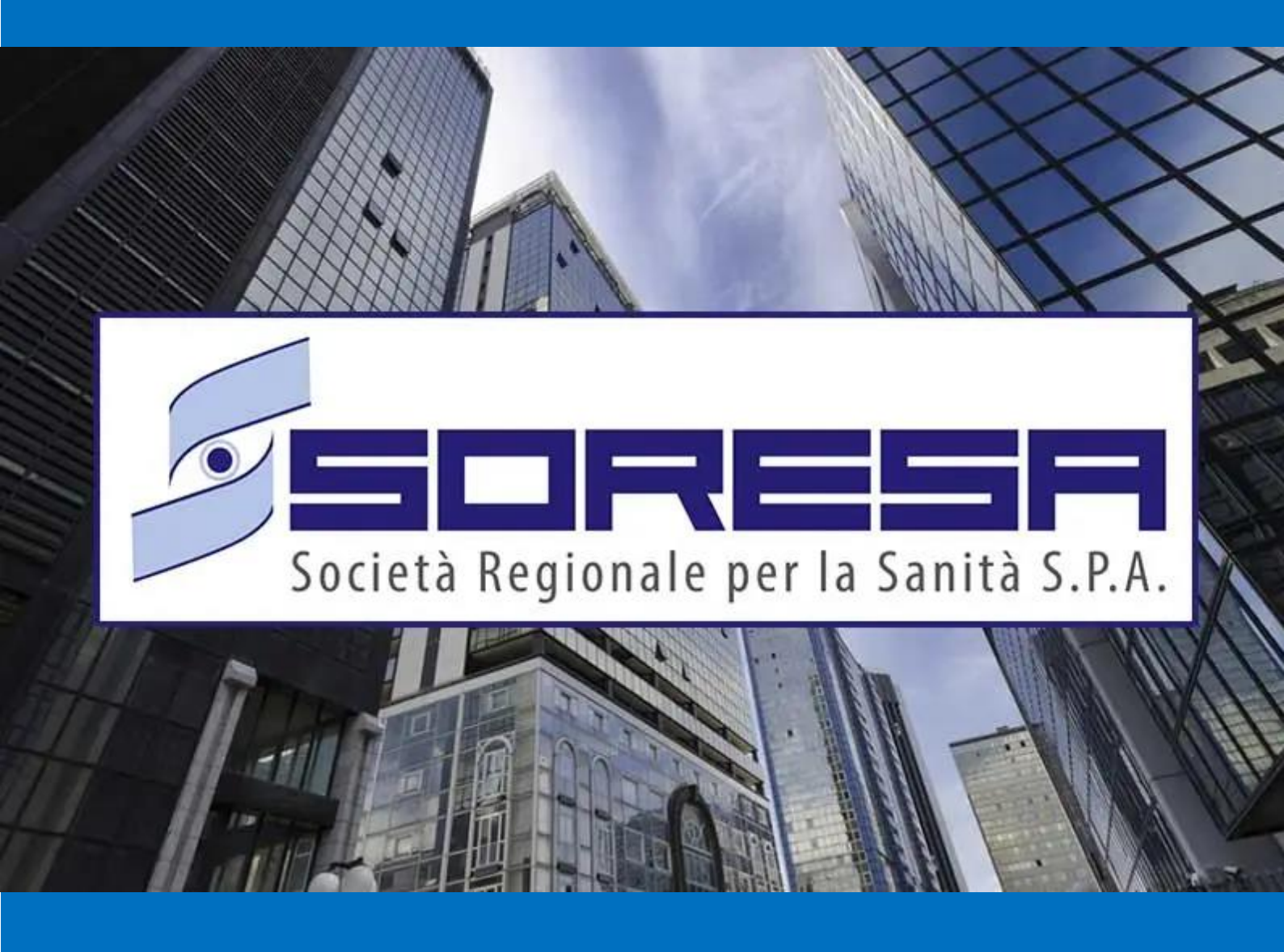

# SISTEMA INFORMATIVO APPALTI PUBBLICI IN SANITA' – SIAPS

Variazione Dati Anagrafici

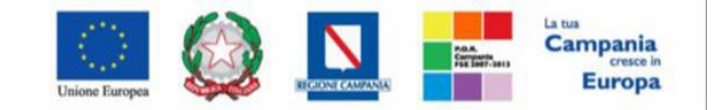

#### **SO.RE.SA. S.p.A.** "Progettazione, realizzazione e manutenzione del Sistema Informativo Appalti Pubblici Sanità (SIAPS)"

## Sommario

| 1. | Variazione dati anagrafici | . 2        |
|----|----------------------------|------------|
| 1  | .1– Variazioni             | . <b>2</b> |

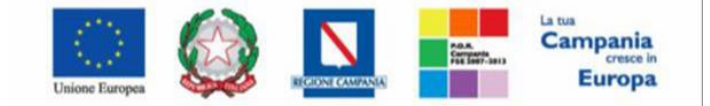

"Progettazione, realizzazione e manutenzione del Sistema Informativo Appalti Pubblici Sanità (SIAPS)"

### 1. Variazione dati anagrafici

Il gruppo funzionale **"Gestione Anagrafiche"**, disponibile dopo aver effettuato l'accesso alla propria **Area Riservata**, consente la modifica dei dati anagrafici dell'operatore economico.

Tale modifica richiederà l'approvazione da parte dell'ufficio di competenza.

#### 1.1 – Variazioni

Per modificare i dati anagrafici della propria azienda relativamente a : Forma Giuridica, Ragione Sociale, Partita Iva, Stato, Provincia, Comune, Indirizzo Sede Legale, CAP, E-Mail (PEC), all'interno della propria Area Riservata cliccare su "Gestione Anagrafiche" e quindi sulla voce "Variazioni"

| Soggetto Aggregatore della Regione Campania | Piattaforma Soresa         |
|---------------------------------------------|----------------------------|
| Nascondi menu                               |                            |
| Società Regionale per la Sanit              | t <u>à S.p.A.</u> > SORESA |
| GESTIONE ANAGRAFICHE<br>VARIAZIONI          | SORESA                     |
| AVVISI / BANDI<br>MIEI INVITI               |                            |
| CONTRATTI                                   |                            |
| DOCUMENTI RICHIESTI DA<br>TERZI             |                            |
| ABILITAZIONE MERCATO<br>ELETTRONICO         |                            |
| ABILITAZIONE SDA                            |                            |
| ALBO FORNITURE E SERVIZI                    |                            |
| ABILITAZIONE LAVORI<br>PUBBLICI             |                            |
| ALBO PROFESSIONISTI                         |                            |

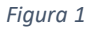

Nella schermata che verrà mostrata, cliccare sul comando "**Nuovo**" per procedere con una variazione.

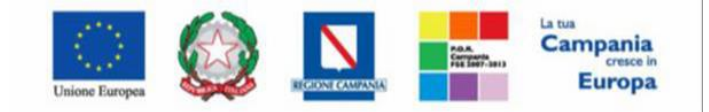

"Progettazione, realizzazione e manutenzione del Sistema Informativo Appalti Pubblici Sanità (SIAPS)"

| Soggetto Aggregatore della Regione Campania             | Piattaforma Soresa                                                             |       |         |
|---------------------------------------------------------|--------------------------------------------------------------------------------|-------|---------|
| Nascondi menu                                           |                                                                                |       |         |
| 🗐 <u>Società Regionale per la Sani</u>                  | <u>tà S.p.A.</u> > SORESA                                                      |       |         |
| GESTIONE ANAGRAFICHE<br>VARIAZIONI                      | Gestione Anagrafiche   Variazioni                                              |       |         |
| AVVISI / BANDI<br>MIEI INVITI                           | ✓ CERCA NEL CONTENUTO DELLA GRIGLIA                                            | Cerca | Pulisci |
| CONTRATTI<br>DOCUMENTI RICHIESTI DA<br>TERZI            | Registro di Sistema     Titolo documento       Data Invio Dal    Data Invio Al |       |         |
| ABILITAZIONE MERCATO<br>ELETTRONICO<br>ABILITAZIONE SDA | N. Righe <b>O</b> Nuovo Elimina Stampa lista Esporta xls Seleziona 🗸           |       |         |
| ALBO FORNITURE E SERVIZI                                | Apri <u>Stato Titolo documento Registro di Sistema</u> <u>Data Invio</u>       |       |         |
| ABILITAZIONE LAVORI<br>PUBBLICI<br>ALBO PROFESSIONISTI  |                                                                                | -     |         |

Figura 2

A seguire, vengono riportate alcune informazioni compilate <u>automaticamente</u> dal sistema quali il **Compilatore** del documento, il suo **Stato** (**che in questa fase è "In lavorazione"**) ed informazioni modificabili relative all'Azienda.

| Variazione Dati OE                                                                                                    |                                                              |                                                                                       |
|----------------------------------------------------------------------------------------------------|--------------------------------------------------------------|---------------------------------------------------------------------------------------|
| Salva Invia Stampa Esporta in Excel Chiudi                                                                                                    |                                                              |                                                                                       |
| Compilatore * <b>Titolo documento</b><br>Fornitore Test Variazione Anagrafica                                                                                                    | Registro di Sistema<br>Protocollo<br>Protocollo Accettazione | Data invio Stato<br>In lavorazione<br>Data Protocollo<br>Data Protocollo Accettazione |
| Azienda<br>Azienda Test<br>Via PO 00000 Napoli Italia<br>Tel 0000000 - Fax -<br>C.F. 51052870386 - P.IVA IT51052870386<br>PEC a.valentino@afsoluzioni.it<br>Dati Modificabili OE | ID Fiscale Estero                                            |                                                                                       |

Figura 3

Per modificare l'informazione d'interesse, posizionarsi in uno degli appositi campi che risulterà editabile e digitare il dato corretto

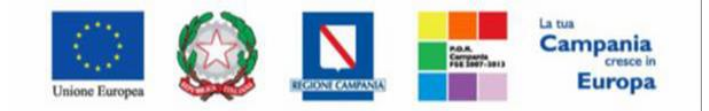

"Progettazione, realizzazione e manutenzione del Sistema Informativo Appalti Pubblici Sanità (SIAPS)"

| Patt Moonfreabill OE  Forma Giuridica  Piccola societă cooperativa a responsabilită limitata | * <b>Ragione Sociale</b><br>Azienda Test | * <b>Partita IVA</b><br>IT51052870386 |
|----------------------------------------------------------------------------------------------|------------------------------------------|---------------------------------------|
| Sede Legale                                                                                  |                                          |                                       |
| * <b>Stato</b><br>Italia                                                                     | * Provincia<br>Napoli                    | *Comune<br>Napoli                     |
| *Indirizzo Sede Legale<br>Via PO                                                             | *CAP<br>00000                            | °E-Mail (PEC)                         |
| Codice EORI                                                                                  |                                          |                                       |
| Sede Amministrativa/Sede Secondaria                                                          |                                          |                                       |
| Stato                                                                                        | Provincia                                | Comune                                |
| Indirizzo                                                                                    | САР                                      |                                       |
| Operazioni Straordinarie                                                                     |                                          |                                       |
| Operazioni Straordinarie                                                                     | Data Variazione                          | Atto Operazione Straordinaria         |

Figura 4

In particolare per variare l'informazione Indirizzo Sede Legale e/o Sede Amministrativa/Sede Secondaria relativamente a "Stato", "Provincia", "Comune" cliccare sull'icona

Nella schermata che verrà mostrata, sarà possibile effettuare la selezione del Comune attraverso due modalità:

1) digitare la parola chiave per cui si intende effettuare la ricerca nell'apposito campo e cliccare sul comando "**CERCA**" (nell'esempio  $\rightarrow$  Roma)

| Scegliere il com                                           | une di appartenenza                                                                                                    |  |
|------------------------------------------------------------|----------------------------------------------------------------------------------------------------|--|
| Navigare la strut<br>Selezionare il con<br>Se non presente | tura cliccando sull'immagine della cartella<br>mune scelto cliccando sul nome, se non presente cliccare su 'Altro'<br>la provincia di appartenenza, cliccare su 'Altra Provincia' |  |
| Roma                                                       | > Cerca > Annulla                                                                                                    |  |

Figura 5

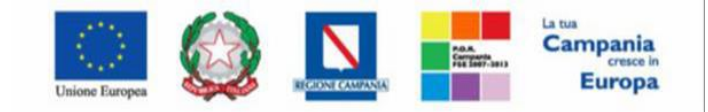

"Progettazione, realizzazione e manutenzione del Sistema Informativo Appalti Pubblici Sanità (SIAPS)"

Selezionare quindi il Comune di interesse tra quelli proposti (nell'esempio  $\rightarrow$  Roma):

| ROMA                     |
|--------------------------|
| Arcinazzo Romano         |
| Campagnano di Roma       |
| Carpineto Romano         |
| Castel San Pietro Romano |
| ▶ <u>Cervara di Roma</u> |
| Cineto Romano            |
| Fiano Romano             |
| Genzano di Roma          |
| Magliano Romano          |
| Mazzano Romano           |
| Montorio Romano          |
| Olevano Romano           |
| Ponzano Romano           |
| ► <u>ROMA</u>            |
|                          |

Figura 6

2) cliccare sull'icona per navigare all'interno della struttura ad albero, esplorando le cartelle proposte e selezionare il Comune di interesse (nell'esempio → Roma)

| <u> </u> |     | - |
|----------|-----|---|
| FIΩ      | ura | / |
| , ig     | ara |   |

| Scegliere il comune di appartenenza<br>Navigare la struttura cliccando sull'immagine della cartella<br>Selezionare il comune scelto cliccando sul nome, se non presente cliccare su 'Altro'<br>Se non presente la provincia di appartenenza, cliccare su 'Altra Provincia' |
|----------------------------------------------------------------------------------------------------|
| > Cerca > Annulla                                                                                                    |
| Mondo<br>Europa<br>Unione europea<br>Italia<br>Nord-ovest<br>Sud<br>Isole<br>Nord-est<br>Centro                                                                                                    |

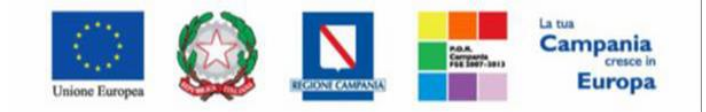

"Progettazione, realizzazione e manutenzione del Sistema Informativo Appalti Pubblici Sanità (SIAPS)"

| Scegliere il comune di appartenenza<br>Navigare la struttura cliccando sull'immagine della cartella<br>Selezionare il comune scelto cliccando sul nome, se non presente cliccare su 'Altro'<br>Se non presente la provincia di appartenenza, cliccare su 'Altra Provincia' | Mondo<br>Europa<br>Unione europea<br>Italia<br>Centro                                                                                                    |
|----------------------------------------------------------------------------------------------------|----------------------------------------------------------------------------------------------------|
| > Cerca > Annulla                                                                                                    | ROMA<br>Affile<br>Agosta<br>Albano Laziale<br>Allumiere<br>Anguillara Sabazia                                                                                                    |
| Mondo<br>Europa<br>Italia<br>Centro<br>Italia<br>Viterbo<br>RoMA<br>Latina<br>Frosinone                                                                                                    | <ul> <li>Anguillara Sabazia</li> <li>Anticoli Corrado</li> <li>Anzio</li> <li>Anzio</li> <li>Arcinazzo Romano</li> <li>Arisoli</li> <li>Arsoli</li> <li>Arsoli</li> <li>Artena</li> <li>Bellegra</li> <li>Bracciano</li> <li>Camerata Nuova</li> <li>Camerata Nuova</li> <li>Cande Monterano</li> <li>Canterano</li> <li>Caprenica Prenestina</li> <li>Carpineto Romano</li> <li>Castel Gandolfo</li> <li>Castel Madama</li> </ul> |

Figura 8

Una volta aggiornata l'informazione anagrafica nell'apposito campo, è richiesta obbligatoriamente l'indicazione della **Data Decorrenza** della variazione presente in fondo alla schermata

|                  | Figu |
|------------------|------|
| *Data Decorrenza |      |
| Note             |      |
|                  |      |
| Allegato         |      |

Per inserire un eventuale allegato cliccare sul comando

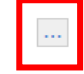

Apportate le opportune modifiche, è necessario procedere con la <u>firma digitale</u> e <u>l'invio del</u> <u>documento</u> e quindi generare il documento di richiesta variazione dati anagrafici in formato .pdf cliccando su **"Genera pdf"** 

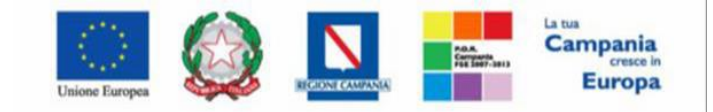

"Progettazione, realizzazione e manutenzione del Sistema Informativo Appalti Pubblici Sanità (SIAPS)"

| Г |                                                                                                    |
|---|----------------------------------------------------------------------------------------------------|
| l | Firma Variazione Dati OE                                                                                                    |
|   | Nel caso in cui l'operatore economico, essendo residente all'estero, non disponesse di firma digitale,<br>gli è consentito allegare un pdf contenete la scansione del documento prodotto dal portale con apposizione della firma olografa<br>e una copia del proprio documento di identità in corso di validità |
|   | Cenera pdf                                                                                                    |
|   | File Firmato:                                                                                                    |

Figura 10

Dopo aver salvato il file .pdf sul proprio computer e provveduto a <u>firmarlo digitalmente</u>, cliccare sul comando **"Allega pdf firmato"** per allegarlo.

Un messaggio di informazione a video confermerà la corretta operazione. Cliccare su OK per chiudere il messaggio

| Informazione                           |
|----------------------------------------|
| Allegato firmato correttamente salvato |
| OK                                     |
|                                        |
|                                        |
|                                        |
|                                        |

Figura 11

Il file allegato verrà mostrato nell'apposita area File Firmato

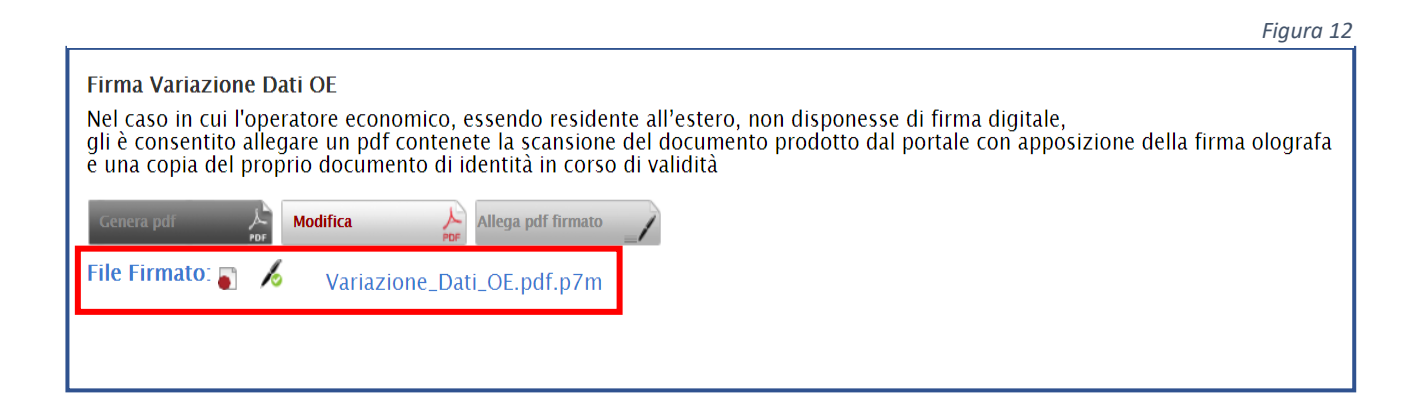

N.B Prima dell'invio del documento di variazione dei dati anagrafici, per modificare l'eventuale inserimento di informazioni non corrette, cliccare sul comando Modifica

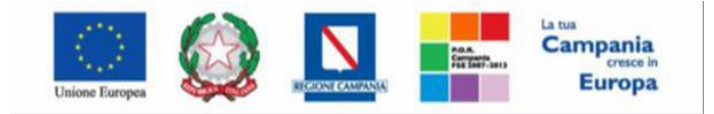

"Progettazione, realizzazione e manutenzione del Sistema Informativo Appalti Pubblici Sanità (SIAPS)"

I campi verranno resi nuovamente editabili ed i comandi per la generazione ed il caricamento del file da firmare digitalmente verranno nuovamente attivati.

Una volta allegato il file firmato digitalmente cliccare sul comando "**Invia**" posizionato nella toolbar in alto nella schermata

| Variazione Dati OE                                                                                                    |                                                              |                                                                   |                      |  |  |
|----------------------------------------------------------------------------------------------------|--------------------------------------------------------------|-------------------------------------------------------------------|----------------------|--|--|
| Compilatore *Titolo documento<br>Fornitore Test Variazione Anagrafica<br>Utente In Carico                                                                                      | Registro di Sistema<br>Protocollo<br>Protocollo Accettazione | Data invio St.<br>Data Protocollo<br>Data Protocollo Accettazione | ato<br>n lavorazione |  |  |
| Azienda<br>Azienda Test<br>Via PO 00000 Napoli Italia<br>Tel 000000 - Fax -<br>Cr. 5 105287086 - P.IVA ITS1052870386<br>PEC a.valentino@afsoluzioni.it<br>Dati Modificabili OE | ID Fiscale Estero                                            |                                                                   |                      |  |  |

Figura 13

Un messaggio di informazione a video confermerà la corretta operazione. Cliccare su OK per chiudere il messaggio

|                                                 | ×  |
|-------------------------------------------------|----|
| Informazione<br>Processo eseguito correttamente |    |
|                                                 | OK |

Figura 14

Effettuato l'invio, lo Stato del documento cambierà da "In lavorazione" a "In Valutazione".

Anche la tabella relativa alle Variazioni verrà alimentata con il documento inviato e le relative informazioni di base: **Stato**, **Titolo Documento**, **Registro Di Sistema** e **Data Invio**.

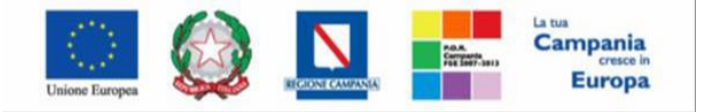

"Progettazione, realizzazione e manutenzione del Sistema Informativo Appalti Pubblici Sanità (SIAPS)"

Figura 15

| Gestione Anagrafiche   Variazioni                              |                         |                            |                     |
|----------------------------------------------------------------|-------------------------|----------------------------|---------------------|
| CERCA NEL CONTENUTO DELLA GRIGLIA                              |                         |                            |                     |
| Registro di Sistema Titolo documento                           |                         |                            |                     |
|                                                                |                         |                            |                     |
| N. Righe: 1 Nuovo Elimina Stampa lista Esporta xls Seleziona 🔻 |                         |                            |                     |
| Apri <u>Stato</u>                                              | <u>Titolo documento</u> | <u>Registro di Sistema</u> | Tata Invio          |
| 🗆 🔎 In Valutazione                                             | Variazione Anagrafica   | PI000315-21                | 27/09/2021 17:20:36 |
|                                                                |                         |                            |                     |

A seguito dell'invio e della relativa valutazione da parte dell'ufficio competente, la richiesta della variazione dei dati anagrafici potrà essere rifiutata o accettata ed assumerà, pertanto, i corrispondenti stati **"Rifiutato"** o **"Accettato"**.

Per aprire il dettaglio della valutazione, cliccare sul comando 🔍 nella colonna Apri.

| Gestione Anagrafiche   Variazioni |                |                         |           |                            |                     |
|-----------------------------------|----------------|-------------------------|-----------|----------------------------|---------------------|
|                                   |                |                         |           |                            |                     |
| Registro di Sistema               | Т              | tolo documento          |           |                            |                     |
| Data Invio Dal Data Invio Al      |                |                         |           |                            |                     |
| N. Righe: 1 Nuovo                 | Elimina Stampa | ı lista Esporta xls     | Seleziona | -                          |                     |
| Apri <u>Stato</u>                 |                | <u>Titolo documento</u> | 1         | <u>Registro di Sistema</u> | ▼ <u>Data Invio</u> |
| 🗆 🔎 Accettato                     |                | Variazione Anagrafica   | F         | PI000315-21                |                     |

Figura 16

Una volta inviata la richiesta di Variazione Anagrafica è necessario attendere <u>l'esito della</u> valutazione (Accettazione/Rifiuto).

Se la richiesta viene accolta e dunque accettata le modifiche effettuate verranno aggiornate nella scheda dell'**Anagrafica** della propria azienda.

Nel caso in cui la richiesta di variazione non fosse accolta e dunque rifiutata, aprendo il dettaglio sarà possibile visualizzare la motivazione del rifiuto all'interno del campo **"Note approvatore".** 

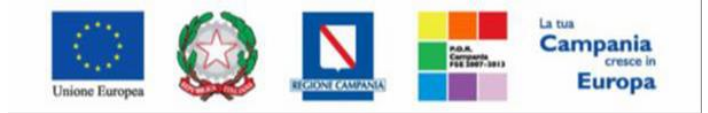

"Progettazione, realizzazione e manutenzione del Sistema Informativo Appalti Pubblici Sanità (SIAPS)"

Non è consentito creare una nuova richiesta di Variazione se ne esiste già una con stato **"In Valutazione"**. In tal caso, il sistema avviserà l'utente con il seguente messaggio "È già presente una richiesta di variazione in corso".

#### Eliminazione richiesta di variazione "In lavorazione"

Per eliminare una richiesta di variazione dei dati anagrafici "In lavorazione" (salvata), cliccare sulla corrispondente check box per selezionare il documento nella tabella riassuntiva della schermata **Gestione Anagrafiche | Variazioni** e quindi sul comando **"Elimina"**.

E' possibile eliminare solo richieste di variazione dei dati anagrafici il cui Stato risulta essere "In lavorazione".

| Gestione Anagrafiche   Variazioni            |                                |                            |                     |  |
|----------------------------------------------|--------------------------------|----------------------------|---------------------|--|
| CERCA NEL CONTENUTO DELLA GRIGL              | IA                             |                            |                     |  |
| Registro di Sistema   Tit     Data Invio Dal | tolo documento<br>Ita Invio Al |                            |                     |  |
| N. Righe: 1 Nuovo Elimina Stampa             | lista Esporta xls Seleziona    | T. T.                      |                     |  |
| Apri <u>Stato</u>                            | <u>Titolo documento</u>        | <u>Registro di Sistema</u> | ▼ <u>Data Invio</u> |  |
| In lavorazione                               | Variazione Anagrafica          |                            |                     |  |

Figura 17

Il documento verrà eliminato dalla tabella ed un messaggio a video confermerà la corretta operazione. Cliccare sul comando "Chiudi" per chiudere il messaggio.

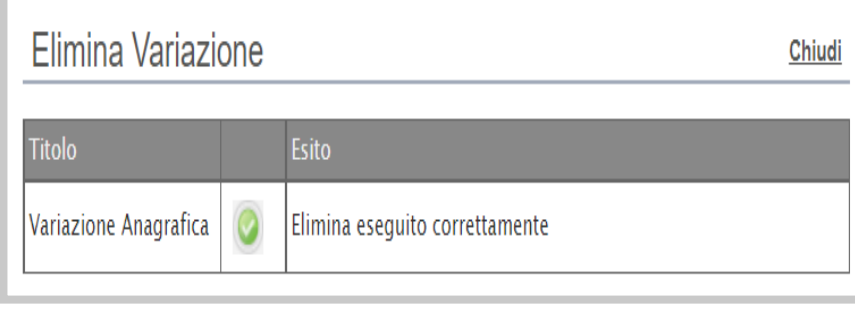

Figura 18

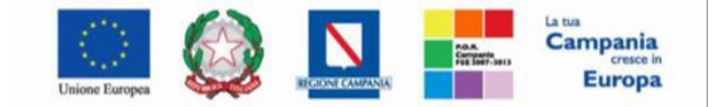

#### SO.RE.SA. S.p.A. "Progettazione, realizzazione e manutenzione del Sistema Informativo Appalti Pubblici Sanità (SIAPS)"

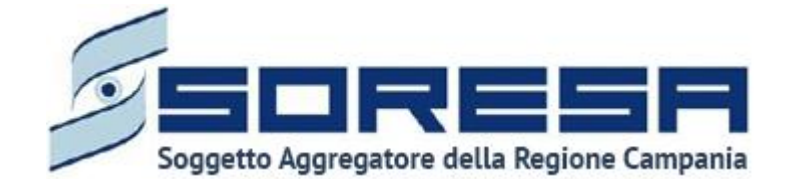

80143 Napoli Complesso Esedra, Centro Direzionale Is. F9 - Tel. 081 2128174 - www.soresa.it e-mail: ufficiogare@pec.soresa.it PEC ufficiogare@pec.soresa.it

Call Center : numero verde 800078666 da telefonia fissa nazionale, il numero +39 089 2857876 da telefonia mobile e dall' estero e-mail: hd-siaps@soresa.it